## 愛知医科大学メディカルクリニック

# 検査予約システム利用マニュアル

| 愛知医科大学メディカルクリニック 検査予約システム                                                                  |
|--------------------------------------------------------------------------------------------|
| 医療機関IDとパスワードを入力してください。                                                                     |
| 医療機関D         パスワード         ログイン         リゼット         ※この予約システムは連携施設専用です。一般の患者さんはご利用出来ません。 |
| 《書類ダウンロード》                                                                                 |
| 予約方法マニュアル           検査予約登録申込書                                                              |
| ※右クリックして「対象をファイルに保存(A)」を選んでダウンロード下さい。                                                      |
| 愛知医科大学メディカルクリニック TEL.052-931-2261 / FAX.052-931-4841                                       |

## 当検査予約システムに関するお問い合わせ 愛知医科大学メディカルクリニック TEL:052-931-2261 / FAX:052-931-4841

http://www.aichi-med-u.ac.jp/clinic/

①下記ページにアクセスして、当クリニックが発行した「医療機関 ID」「パスワード」を使って ログインして下さい。

| 愛知医科大学メディカルクリニック<br>検査予約システム                                        |  |
|---------------------------------------------------------------------|--|
| 医療機関IDとパスワードを入力してください。                                              |  |
| 医療機関D<br>パスワード<br>ログイン リセット<br>※この予約システムは連携施設専用です。一般の患者さんはご利用出来ません。 |  |
| (書類ダウンロード)                                                          |  |
|                                                                     |  |
| ※右クリックして「対象をファイルに保存(A)」を選んでダウンロード下さい。                               |  |
| 愛知医科大学メディカルクリニック TEL.052-931-2261 / FAX.052-931-4841                |  |

## 【愛知医科大学メディカルクリニック 予約システムアドレス】

https://www2.e-renkei.com/hospital/test-aichi-mc/login.php

※以前の URL からは変わっています。 旧 URL にアクセスした場合でも新 URL に自動でジャンプしますが、 ブラウザの「お気に入り」 や 「bookmark」に登録している場合は変更をお願いします。

②検査予約を希望される検査項目をクリックして下さい。

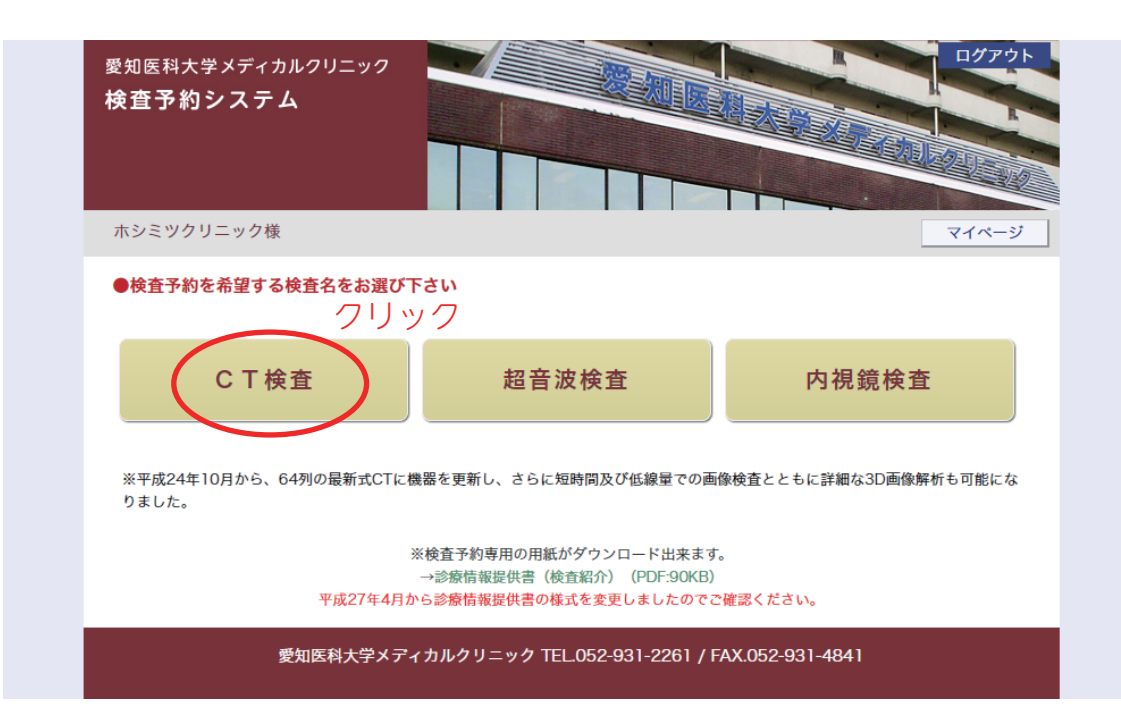

#### ③直近の予約日が表示されます。

表示された日で予約をする場合は右のタイムテーブルで予約時間を選んで 予約 をクリックします。

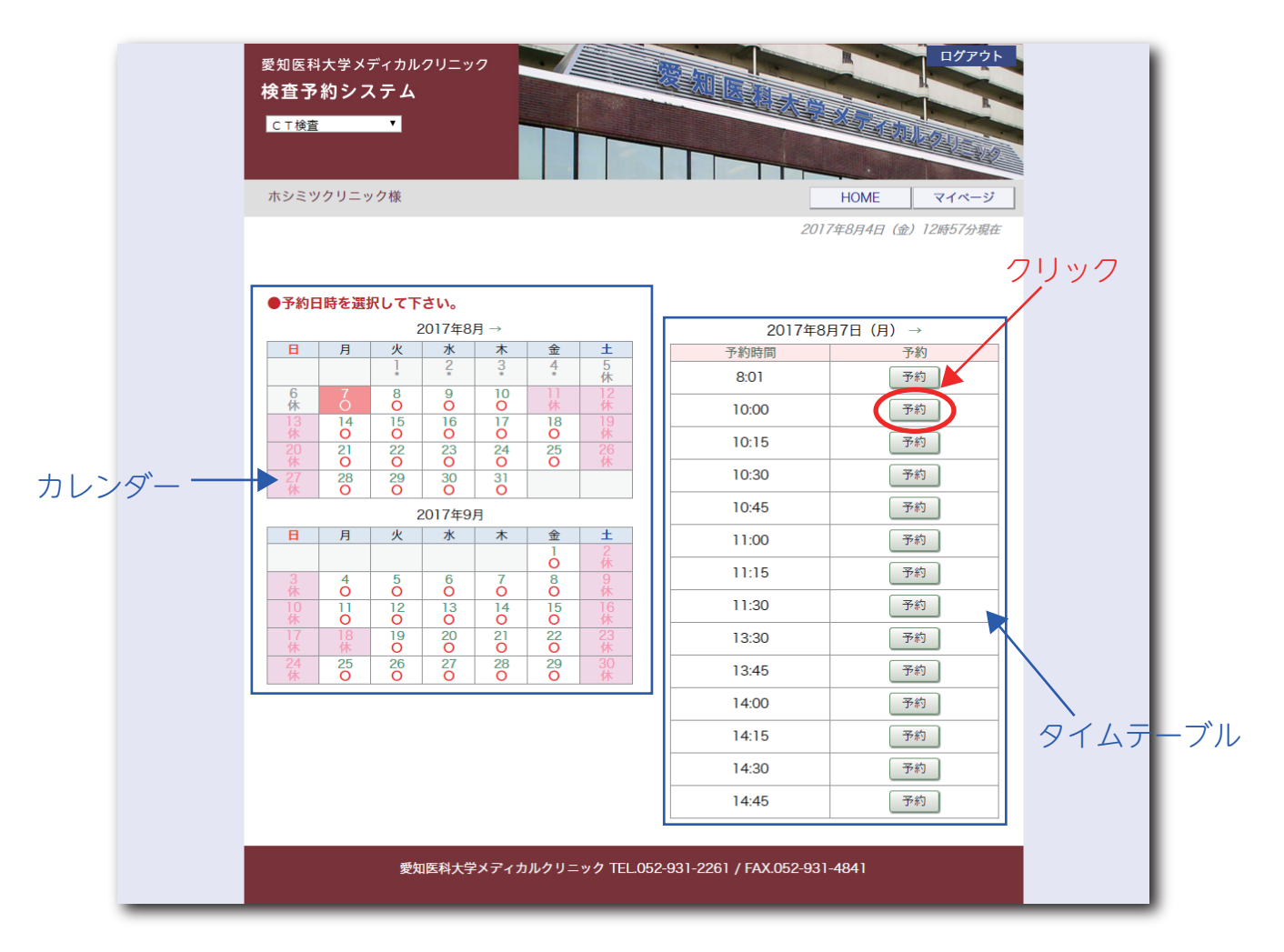

※他の予約日を表示する場合は左側のカレンダーで ○ 印のある日をクリックします。

### ④予約内容を入力して 送信 ボタンをクリックします。

\*は必須項目です。

| 愛知医科大学メディカルクリニッ?<br>検査予約システム     |                  |          |      |       |
|----------------------------------|------------------|----------|------|-------|
| メディカルクリニック様                      |                  |          | HOME | マイページ |
| ●予約情報を入力して下さい。 ※全ての項目を入力して送信してくた | <sup>*</sup> さい。 |          |      |       |
| *印は必須です。                         |                  |          |      |       |
| 予約日時                             | 2017年8月7日(月)1    | 0時00分    |      |       |
| 紹介元施設                            | メディカルクリニック       |          |      |       |
| 予約項目                             | CT検査             |          |      |       |
| 患者氏名                             | 名古屋 太郎           |          |      |       |
| 患者氏名(カナ) *                       | ナゴヤ タロウ          |          |      |       |
| 生年月日                             | 1965年/昭和40年 🔻    | 3 ▼月28▼日 |      |       |
| 患者性別                             | ● 男性 ○ 女性        |          |      |       |
| 単純・造影 <sup>*</sup>               | 単純CT             | T        |      |       |
|                                  | ☑ 頭部             | □ 頚部     | □ 胸部 |       |
| 部位 *                             | □ 腹部             | □ 骨盤部    | □ 四肢 |       |
| <u>ク</u> ।                       |                  | リセット     |      |       |

### ⑤以上で予約完了です。

| <sup>愛知医科大学メディカルクリニ<br/>検査予約システム</sup>                                  |                                                |
|-------------------------------------------------------------------------|------------------------------------------------|
| メディカルクリニック様                                                             | HOME マイページ                                     |
| ●予約を受付ました。                                                              | ※予約内容の変更はマイページから行ってください。                       |
| 予約日時                                                                    | 2017年8月7日(月)10時00分                             |
| 紹介元施設                                                                   | メディカルクリニック                                     |
| 予約項目                                                                    | CT検査                                           |
| 患者氏名                                                                    | 名古屋 太郎                                         |
|                                                                         |                                                |
| 患者氏名(カナ)                                                                | 7 - 17 - 2 - 2 - 2 - 2 - 2 - 2 - 2 - 2 - 2 -   |
| 患者氏名 (カナ)<br>生年月日                                                       | 2000年/平成12年 3月28日                              |
| 患者氏名 (カナ)<br>生年月日<br>患者性別                                               | 2000年/平成12年 3月28日       男性                     |
| <ul> <li>患者氏名(カナ)</li> <li>生年月日</li> <li>患者性別</li> <li>単純・造影</li> </ul> | 2000年/平成12年 3月28日       男性       単純CT          |
| 患者氏名 (カナ)       生年月日       患者性別       単純・造影       部位                    | 2000年/平成12年 3月28日       男性       単純CT       頭部 |

### 《予約票の印刷》

予約システムから予約した日時や地図をクリニック様から患者さんにお渡しいただく[予約票]の 印刷が可能です。

①予約完了ページ下にある「予約票印刷」ボタンをクリックして印刷します。

| メディカルクリニック様                                                                                           |                                                                                                    | HOME | マイページ |
|----------------------------------------------------------------------------------------------------|----------------------------------------------------------------------------------------------------|------|-------|
| ▶予約を受付ました。<br>※                                                                                       | 〈予約内容の変更はマイページから行ってください。                                                                                              |      |       |
|                                                                                                    |                                                                                                    |      |       |
| 予約日時                                                                                                  | 2017年8月7日(月)10時00分                                                                                                    |      |       |
| 予約日時<br>紹介元施設                                                                                         | 2017年8月7日 (月) 10時00分<br>メディカルクリニック                                                                                    |      |       |
| 予約日時<br>紹介元施設<br>予約項目                                                                                 | 2017年8月7日 (月) 10時00分<br>メディカルクリニック<br>CT検査                                                                            |      |       |
| 予約日時<br>紹介元施設<br>予約項目<br>患者氏名                                                                         | 2017年8月7日 (月) 10時00分<br>メディカルクリニック<br>CT検査<br>名古屋 太郎                                                                  |      |       |
| 予約日時<br>紹介元施設<br>予約項目<br>患者氏名<br>患者氏名 (カナ)                                                            | 2017年8月7日 (月) 10時00分<br>メディカルクリニック<br>CT検査<br>名古屋 太郎<br>ナゴヤ タロウ                                                       |      |       |
| 予約日時       紹介元施設       予約項目       患者氏名       患者氏名 (カナ)       生年月日                                     | 2017年8月7日(月)10時00分         メディカルクリニック         CT検査         名古屋 太郎         ナゴヤ タロウ         2000年/平成12年3月28日            |      |       |
| 予約日時       紹介元施設       予約項目       患者氏名       患者氏名 (カナ)       生年月日       患者性別                          | 2017年8月7日(月)10時00分         メディカルクリニック         CT検査         名古屋 太郎         ナゴヤ タロウ         2000年/平成12年3月28日         男性 |      |       |
| 予約日時         紹介元施設         予約項目         患者氏名         患者氏名(カナ)         生年月日         患者性別         単純・造影 | 2017年8月7日(月)10時00分<br>メディカルクリニック<br>CT検査<br>名古屋 太郎<br>ナゴヤ タロウ<br>2000年/平成12年3月28日<br>男性<br>単純CT                       |      |       |

|                                                                                                    | C T 検査 予約票                                                                                                    |
|----------------------------------------------------------------------------------------------------|----------------------------------------------------------------------------------------------------|
|                                                                                                    | テスト愛知医科大学メディカルクリニック                                                                                                    |
| 予約コード                                                                                                    | 0011708040001                                                                                                    |
| 予約日時                                                                                                    | 平成29年8月7日 (月曜日) 10時00分                                                                                                    |
| 予約科目                                                                                                    | CT検査                                                                                                    |
| 予約者                                                                                                    | 名古屋 太郎                                                                                                    |
| 生年月日                                                                                                    | 平成12年3月28日 17歳 / 男性                                                                                                    |
| 紹 介 元                                                                                                    | メディカルクリニック                                                                                                    |
| 単純・造影                                                                                                    | 単純CT                                                                                                    |
| 部 位                                                                                                    | ☑ 頭部 □ 頚部 □ 胸部 □ 腹部 □ 骨盤部 □ 四肢                                                                                                    |
| <ul> <li>※ 保険証(医療証4)</li> <li>※ 当クリニックの3</li> <li>※ 当クリニックの3</li> <li>※ 内容:&lt; &lt; &gt; &lt; &lt; &lt; &lt; &gt; &lt; &lt; &lt; &lt; &lt; &lt; &lt; &lt; &lt; &lt; &lt; &lt;</li></ul> | 幕を含む) 参お持ちください。<br>参察会がある方はお持ちください。<br>T 検査を受けられる患者さんへ><br>: ける場合には、事前に血液検査が必要となります。紹介元の医療機関<br>いただき、検査結果を「診療情報提供書(検査紹介)」と合わせて達<br>持ちください。<br>の場合や検査結果をお持ちいただけなかった場合は、当クリニックに<br>前に血液検査を行います。その場合は当初の予定より余分にお時間が<br>→ ママインさい |
| ※ 保険証(医療証4) ※ 保険証(医療証4) ※ 当クリニックの1 ◇ 内容:<造影CT検査を出て ② 造影CT検査を出てに ② は、なんなどののののののののののののののののののののののののののののののののののの                                                                              | 募を含む)をお持ちください。<br>診察券がある方はお持ちください。<br>T検査を受けられる患者さんへ><br>ける場合には、事前に血液検査が必要となります。紹介元の医療機関<br>いただき、検査結果を「診療情報提供書(検査紹介)」と合わせて達<br>持ちください。<br>の場合や検査結果をお持ちいただけなかった場合は、当クリニックに<br>前に血液検査を行います。その場合は当初の予定より余分にお時間が<br>、ご了承ください。    |
| <ul> <li>※ 保設証(医療型)</li> <li>&gt; 内容: く違形でして<br/>違形でする支援をすべる<br/>などのではな後を受けて<br/>ならては後まをすべて<br/>ならてはなきを受けて<br/>ならてする支援してりますので<br/>置アクセス</li> </ul>                                       | 第を含む)をお持ちください。<br>部業がある方はお持ちください。<br>T核査を受けられる患者さんへろ<br>いただき、検査結果を「診療情報提供書(検査紹介)」と合わせて達<br>持ちください。<br>の場合や検査結果をお持ちいただけなかった場合は、当クリニックに<br>前に血液検査を行います。その場合は当初の予定より余分にお時間が<br>、ご了承ください。                                        |

《予約票サンプル》

### 《診療情報提供書(検査紹介)の印刷》

②予約票の印刷と同時に『診療情報提供書(検査紹介)』が印刷されます。 こちらに患者さんの詳細情報をご記入いただき,予約票とあわせて患者さんにお渡しください。

※『診療情報提供書(検査紹介)』は検査項目選択画面(トップページ)からも印刷できます。

| 愛知医科大                                                          | 学メディカル                                                                                                    | ノクリニッ                                                                                                    | ク                                                                                                    |                                                                                                    |                                                                                                    | 紹介(<br>医療<br>医療                                                                                                    | 医療機関<br>機関コー<br>機関名                                                                                                    | -<br>「ド                                                                                                    | 13 10                                                                                                    |                                                                                                    |                                                                                               |                                     |                              |
|----------------------------------------------------------------|----------------------------------------------------------------------------------------------------|----------------------------------------------------------------------------------------------------|----------------------------------------------------------------------------------------------------|----------------------------------------------------------------------------------------------------|----------------------------------------------------------------------------------------------------|----------------------------------------------------------------------------------------------------|----------------------------------------------------------------------------------------------------|----------------------------------------------------------------------------------------------------|----------------------------------------------------------------------------------------------------|----------------------------------------------------------------------------------------------------|-----------------------------------------------------------------------------------------------|-------------------------------------|------------------------------|
|                                                                |                                                                                                    |                                                                                                    |                                                                                                    |                                                                                                    |                                                                                                    | 所i                                                                                                    | 在 地                                                                                                    |                                                                                                    |                                                                                                    |                                                                                                    |                                                                                               |                                     |                              |
|                                                                |                                                                                                    |                                                                                                    |                                                                                                    |                                                                                                    |                                                                                                    | 電<br>F ,<br>診<br>疾                                                                                                    | 話<br>A X<br>廢<br>和<br>統<br>名                                                                                                    | (                                                                                                    | )<br>)                                                                                                    |                                                                                                    | -                                                                                             |                                     |                              |
| 串考氏夕                                                           |                                                                                                    |                                                                                                    |                                                                                                    |                                                                                                    |                                                                                                    |                                                                                                    |                                                                                                    |                                                                                                    |                                                                                                    |                                                                                                    |                                                                                               |                                     | )                            |
|                                                                |                                                                                                    | 1 -4                                                                                                    |                                                                                                    |                                                                                                    |                                                                                                    | (                                                                                                    |                                                                                                    |                                                                                                    |                                                                                                    |                                                                                                    |                                                                                               |                                     | ,                            |
| 生年月日                                                           | 明・大・                                                                                                    | 昭•平                                                                                                    | • 令                                                                                                    |                                                                                                    | 年                                                                                                    |                                                                                                    | 月                                                                                                    |                                                                                                    | E (                                                                                                    |                                                                                                    | 轰 )                                                                                           |                                     |                              |
| 住 所                                                            |                                                                                                    | -0 1                                                                                                    | .,                                                                                                    |                                                                                                    |                                                                                                    |                                                                                                    | ,,                                                                                                    |                                                                                                    |                                                                                                    | )a                                                                                                    |                                                                                               |                                     |                              |
| 電話                                                             |                                                                                                    |                                                                                                    |                                                                                                    |                                                                                                    |                                                                                                    |                                                                                                    |                                                                                                    |                                                                                                    |                                                                                                    |                                                                                                    |                                                                                               |                                     |                              |
| 保険情報                                                           | 保険者番号                                                                                                    |                                                                                                    |                                                                                                    |                                                                                                    |                                                                                                    | 子ど                                                                                                    | も・障・                                                                                                    | •母 /                                                                                                    | 前高                                                                                                    | ・後高(                                                                                                    | )                                                                                             | 割 /                                 | 福                            |
| 保険証のコピーを<br>FAXしていただ                                           | 記号・番号                                                                                                    |                                                                                                    |                                                                                                    |                                                                                                    |                                                                                                    | 公費                                                                                                    | 負担者                                                                                                    | 番号                                                                                                    |                                                                                                    |                                                                                                    |                                                                                               |                                     |                              |
| いても結構です。                                                       | 続 柄                                                                                                    | 本                                                                                                    | 人・                                                                                                    | 家                                                                                                    | 族                                                                                                    | 公費                                                                                                    | 受給者                                                                                                    | 番号                                                                                                    |                                                                                                    |                                                                                                    |                                                                                               |                                     |                              |
| 検査目的臨床情報                                                       |                                                                                                    |                                                                                                    |                                                                                                    |                                                                                                    |                                                                                                    |                                                                                                    |                                                                                                    |                                                                                                    |                                                                                                    |                                                                                                    |                                                                                               |                                     |                              |
| 検査目的<br>臨床情報<br>既 往 歴                                          | <ul> <li>□ 高血圧</li> <li>□ 肝疾患</li> <li>□ 喘息</li> </ul>                                                                                                    | <ul> <li>□ 狭心症</li> <li>□ 甲状腺</li> <li>□ ペースメ</li> </ul>                                                                                                    | . □<br>機能亢述                                                                                                    | 心筋梗<br>進 □<br>ICD                                                                                                    | [塞 □]<br>【褐色細川                                                                                                    | 不整脈<br>包腫<br>その他 (                                                                                                    | □ 糖)                                                                                                    | 尿病<br>立腺肥:                                                                                                    | <br>」 腎<br>大                                                                                                    | 不全<br>□緑内                                                                                                    |                                                                                               | i析中<br>)                            |                              |
| 検査目的<br>臨床情報<br>既往歴                                            | <ul> <li>二高血圧</li> <li>一肝疾患</li> <li>「喘息</li> </ul>                                                                                                    | <ul> <li>□ 狭心症</li> <li>□ 甲状腺</li> <li>□ ペースメ</li> </ul>                                                                                                    | : □<br>機能亢述<br>(-カ-・)                                                                                                    | 心筋梗<br>進 □<br>ICD                                                                                                    | i塞 □<br>]褐色細別<br>□                                                                                                    | 不整脈<br>包腫<br>その他 (<br>薬1<br>地(                                                                                                    | □ 糖<br>□ 前:<br>:<br>:<br>:<br>:<br>:<br>:<br>:<br>:<br>:<br>:<br>:<br>:<br>:<br>:<br>:<br>:<br>:<br>:                                                                                                    | 尿病<br>立腺肥:<br>ギー(<br>不明                                                                                                    | □ 腎<br>大<br>□ 有                                                                                                    | 不全<br>□緑内<br>・□;                                                                                                    |                                                                                               | 新中<br>)<br>)                        | <u> </u> <u> </u>            |
| 検查目的<br>臨床情報<br>既往歴<br>感染症                                     | <ul> <li>高血圧</li> <li>肝疾患</li> <li>喘息</li> <li>二 無・□</li> <li>単純CT</li> </ul>                                                                                                    | <ul> <li>○ 狭心症</li> <li>□ 甲状腺</li> <li>□ ペースメ</li> <li>有 □ ⊨</li> </ul>                                                                                                    | <br>機能亢述<br>-カー・1<br>HBV [                                                                                                    | 心筋梗<br>ICD<br>] HCV                                                                                                    | 速 □<br>]褐色細調<br>□<br>, その                                                                                                    | 不整脈<br>包腫<br>その他 (<br>葉<br>也(                                                                                                    | <ul> <li>一糖/</li> <li>前:</li> <li>:</li> <li>:</li> <li>:</li> <li>:</li> <li>:</li> </ul>                                                                                                    | 尿病<br>立腺肥:<br>ギー(<br>不明                                                                                                    | □腎<br>大<br>□有<br>妊娠                                                                                                    | 不全<br>□緑内<br>- □ ∰                                                                                                    | □ 透<br>障<br>無                                                                                 | i析中<br>)<br>)<br>訂(                 | 竹月)                          |
| 検査目的<br>臨床情報<br>既往歴<br>感染症                                     | <ul> <li>高血圧</li> <li>肝疾患</li> <li>喘息</li> <li>二 ・ ・</li> <li>単純CT</li> <li>〕 頭</li> </ul>                                                                                                    | □狭心症<br>□甲状腺<br>□ペースメ<br>有 □ □                                                                                                    | <br>機能亢並<br>カー・!<br>BV [<br>] 頸部                                                                                                    | 心筋梗<br>LCD<br>] HCV                                                                                                    | ■塞 □<br>]褐色細川<br>□<br>, その<br>]胸部                                                                                                    | 不整脈<br>包腫<br>その他 (<br>薬<br>也(<br>□ 腹                                                                                                    | <ul> <li>一糖</li> <li>一前</li> <li>-</li> <li>-<td>尿病<br/>立腺肥:<br/>ギー(<br/>不明<br/>□ 骨</td><td>□ 腎<br/>大<br/>妊娠<br/>盤部</td><td>不全<br/>□緑内<br/>□無・<br/>□その1</td><td>□透<br/>障<br/><u></u>無<br/>しれ</td><td>新中<br/>)<br/>)<br/>写 〔</td><td>5月)</td></li></ul> | 尿病<br>立腺肥:<br>ギー(<br>不明<br>□ 骨                                                                                                    | □ 腎<br>大<br>妊娠<br>盤部                                                                                                    | 不全<br>□緑内<br>□無・<br>□その1                                                                                                    | □透<br>障<br><u></u> 無<br>しれ                                                                    | 新中<br>)<br>)<br>写 〔                 | 5月)                          |
| 検查目的<br>臨床情報<br>既往歴<br>感染症                                     | <ul> <li>□ 高血圧</li> <li>□ 肝疾患</li> <li>□ 端・□</li> <li>□ 単純CT</li> <li>□ 顕</li> <li>□ 造影CT</li> </ul>                                                                                                    | <ul> <li>□ 狭心症</li> <li>□ 甲状腺</li> <li>□ ペースメ</li> <li>有 □ ⊨</li> <li>部 □</li> </ul>                                                                                                    | - □<br>機能亢述<br>カー・)<br>BV [<br>] 顕部                                                                                                    | 心筋梗<br>崖 □<br>ICD<br>] HCV                                                                                                    | 塞 □<br> 褐色細川<br>ロ<br>ノ その<br>] 胸部                                                                                                    | 不整脈<br>包腫<br>その他 (<br>葉1<br>也(<br>□ 腹                                                                                                    | <ul> <li>一糖!</li> <li>前:</li> <li>()・</li> <li>()・</li> <li>()</li> </ul>                                                                                                    | 尿病<br>立腺肥:<br>ギー(<br>不明<br>□ 骨                                                                                                    | □ 腎<br>大                                                                                                    | 不全                                                                                                    | □透<br>障<br><u>Ⅲ</u> 1                                                                         | 新中<br>)<br>)<br>頁 (                 | 7月)                          |
| 検查目的<br>臨床情報<br>既往歴<br>感染症                                     | <ul> <li>二 高血圧</li> <li>一 肝疾患</li> <li>一 編 ・</li> <li>二 単純CT</li> <li>二 頭</li> <li>二 造影CT</li> <li>二 項</li> </ul>                                                                                                    | <ul> <li>○ 狭心症</li> <li>□ 甲状腺</li> <li>□ ペースメ</li> <li>有 □ ト</li> <li>部 □</li> <li>部 □</li> </ul>                                                                                                    | : □<br>機能亢述<br>(-力-・)<br>-HBV [<br>] 頭部                                                                                                    | 心筋梗<br>LiCD<br>] HCV                                                                                                    | 「寒 □<br>] 褐色細川<br>( その<br>] 胸部<br>( 声記2 )                                                                                                    | 不整脈<br>包腫<br>その他 (<br>薬<br>也 (                                                                                                    | <ul> <li>一糖</li> <li>一前:</li> <li>物アレル:</li> <li>う・</li> <li>夏部</li> <li>夏部</li> </ul>                                                                                                    | 尿病<br>立腺肥:<br>ギー(<br>不明<br>□ 骨                                                                                                    | □ 腎<br>大<br>妊娠<br>盤部<br>盤部                                                                                                    | 不全                                                                                                    | □透<br>障<br><u></u><br>(<br>(<br>)<br>)<br>)<br>)<br>)<br>)<br>)<br>)<br>)<br>)<br>)<br>)<br>) | 新中<br>)<br>)<br>写(                  | <b>7月)</b> )                 |
| 検查目的<br>臨床情報<br>既往歴<br>感染症                                     | □ 高血圧<br>□ 肝疾患<br>□ 喘息<br>□ 無・□<br>□ 単純CT<br>□ 遺影CT<br>□ 遺影CT<br>□ GF開<br>(太重を)                                                                                                    | 一 狭心症<br>一 甲状腺<br>一 ペースメ<br>有 一 H<br>部 一<br>部 一<br>部 二<br>マスは面清グ<br>記入して下ち                                                                                                    | : □<br>機能亢進<br>カ-・)<br>BV [<br>] 顕部<br>2 レアチ:<br>                                                                                                    | 心筋梗<br>進 []<br>[CD<br>] HCV<br>[<br>[<br>二ン値                                                                                                    | i塞 □<br>] 褐色細川<br>□<br>, その<br>] 胸部<br>] ))<br>)<br>)<br>)<br>)<br>)<br>)<br>)<br>)<br>)<br>)<br>)<br>)<br>)<br>)<br>)<br>)<br>)                                                                                                    | 不整脈<br>包腫<br>その他(<br>薬1<br>也(<br>□ 胞<br>て下さい                                                                                                    | <ul> <li>一糖</li> <li>一前:</li> <li>物アレル:</li> <li>)・</li> <li>夏部</li> <li>夏部</li> </ul>                                                                                                    | 尿病<br>定腺肥:<br>ゴー(<br>□ ¶<br>□ ¶                                                                                                    | □ 腎<br>大                                                                                                    | 不全                                                                                                    | □透<br>障<br>Ⅲ<br>□ 和<br>也(                                                                     | 新中<br>)<br>)<br>)<br>)<br>)         | <b></b>                      |
| 検査目的<br>臨床情報<br>既往歴<br>感染症<br>検査項目                             | <ul> <li>高血圧</li> <li>肝疾患</li> <li>端息</li> <li>二 無・□</li> <li>単純CT</li> <li>□ 遵影CT</li> <li>□ 頭<br/>eGFR(<br/>体重をC</li> <li>※ CT検討</li> </ul>                                                                                                    | ○ 狭心症<br>□ 甲状腺<br>□ ペースメ<br>有 □ ト<br>部 □<br>部 □<br>記又は血清グ<br>記入して下る<br>を依頼され                                                                                                    | <ul> <li>一一一一一一一一一一一一一一一一一一一一一一一一一一一一一一一一一一一一</li></ul>                                                                                                    | 心筋梗<br>ICD<br>] HCV<br>[<br>二ン値<br>                                                                                                    | <ul> <li>2案 □</li> <li>3</li> <li>3</li> <li>1</li> <li>第</li> <li>4</li> <li>4</li> <li>5</li> <li>7</li> <li>7</li> <li>8</li> <li>7</li> <li>7<!--</td--><td>不整脈<br/>包腫<br/>その他(<br/>単<br/>し(</td><td><ul> <li>一 糖</li> <li>一 前</li> <li>効アレル・</li> <li>)・</li> <li>夏部</li> <li>夏部</li> <li>夏部</li> <li>夏部</li> <li>夏部</li> </ul></td><td>尿病<br/>定<br/>隙<br/>肥<br/>:<br/>:<br/>:<br/>:<br/>:<br/>:<br/>:<br/>:<br/>:<br/>:<br/>:<br/>:<br/>:<br/>:<br/>:<br/>:<br/>:<br/>:</td><td><ul> <li>一 腎</li> <li>大</li> <li>一 有</li> <li>妊 娠</li> <li>盤部</li> <li>盤部</li> <li>益部</li> </ul></td><td>不全<br/>緑内<br/>・ 9<br/>二 無・<br/>こその<br/>こその<br/>1<br/>その<br/>1</td><td>□透<br/>障<br/>Ⅲ □ オ<br/>也(</td><td>析中<br/>)<br/>)<br/>可(<br/>Kg</td><td>5月)<br/>)<br/>)</td></li></ul>                                                                                                    | 不整脈<br>包腫<br>その他(<br>単<br>し(                                                                                                    | <ul> <li>一 糖</li> <li>一 前</li> <li>効アレル・</li> <li>)・</li> <li>夏部</li> <li>夏部</li> <li>夏部</li> <li>夏部</li> <li>夏部</li> </ul>                                                                                                    | 尿病<br>定<br>隙<br>肥<br>:<br>:<br>:<br>:<br>:<br>:<br>:<br>:<br>:<br>:<br>:<br>:<br>:<br>:<br>:<br>:<br>:<br>:                                   | <ul> <li>一 腎</li> <li>大</li> <li>一 有</li> <li>妊 娠</li> <li>盤部</li> <li>盤部</li> <li>益部</li> </ul>                                                                                          | 不全<br>緑内<br>・ 9<br>二 無・<br>こその<br>こその<br>1<br>その<br>1                                                                                                    | □透<br>障<br>Ⅲ □ オ<br>也(                                                                        | 析中<br>)<br>)<br>可(<br>Kg            | 5月)<br>)<br>)                |
| 検査目的           臨床情報           既往歴           感染症           検査項目 | <ul> <li>高血圧</li> <li>肝疾患</li> <li>端息</li> <li>二氟・二</li> <li>単純CT</li> <li>頭</li> <li>造影CT</li> <li>二頭</li> <li>eGFfil</li> <li>体重を注</li> <li>CT核</li> </ul>                                                                                                    | ○狭心症<br>□ 甲状腺<br>□ ペースメ<br>有 □ ト<br>部 □<br>記<br>えては面清が<br>記<br>えして下る<br>を<br>を依頼すされ<br>言<br>を<br>の<br>の<br>電<br>梁<br>で<br>、<br>の<br>、<br>の<br>、<br>つ<br>、<br>の<br>、<br>の<br>、<br>つ<br>、<br>の<br>、<br>の<br>、<br>の<br>、<br>の | 機能亢述<br>一カー・)<br>HBV [<br>] 顕部<br>フレアチ:<br>さい<br>た場合に<br>(料(DV)                                                                                                    | <ul> <li>心筋棲</li> <li>□ ICD</li> <li>□ HCV</li> <li>□ 二 ン値</li> <li>エン値</li> <li>よ、(</li> </ul>                                                                                                    | <ul> <li>注塞 □</li> <li>1褐色細周</li> <li>□</li> <li>7 その</li> <li>〕 胸部</li> <li>〕 ඛ</li> <li>〕 ඛ</li> <li>〕 南部</li> <li>〕 内のし、([</li> </ul>                                                                                                    | 不整脈<br>怠腫<br>その他(<br>単<br>で下さい<br>いずれか?<br>こ必要・                                                                                                    | <ul> <li>一穂</li> <li>一前:</li> <li>物アレル:</li> <li>)・</li> <li>夏部</li> <li>夏部</li> <li>夏部</li> <li>夏部</li> </ul>                                                                                                    | 尿<br>尿<br>床<br>床<br>床<br>床<br>床<br>に<br>:<br>:<br>:<br>:<br>:<br>:<br>:<br>:<br>:<br>:<br>:<br>:<br>:                                         | □ 腎<br>大<br>□ 括<br>量<br>盤<br>部<br>盤<br>部<br>二<br>第<br>二<br>第<br>二<br>第<br>二<br>第<br>二<br>第<br>二<br>第<br>二<br>第<br>二<br>第<br>二<br>二<br>二<br>二<br>二<br>二<br>二<br>二<br>二<br>二<br>二<br>二<br>二 | 不全<br>緑内<br>・ (注)<br>(二) 無・<br>(二) その1<br>(二) その1                                                                                                    | □透<br>障<br>Ⅲ<br>□ 7<br>也(                                                                     | 析中<br>)<br>)<br>j (<br>Kg           | <b>7</b> 月)<br>)<br>)        |
| 検査目的           臨床情報           既往歴           感染症           検査項目 | <ul> <li>高血圧</li> <li>肝疾患</li> <li>端息</li> <li>二 無・□</li> <li>単純CT</li> <li>可頭</li> <li>造影CT</li> <li>二 頭</li> <li>eGFf(i)</li> <li>体重を含</li> <li>CT村</li> <li>四 頭</li> <li>公 て村</li> <li>四 超音波検討</li> </ul>                                                                                                    | ○ 狭心症<br>□ 甲状腺<br>□ ペースメ<br>有 □ F<br>部 □<br>記入して下る<br>診査の画像資<br>査                                                                                                    | <ul> <li>□</li> <li>□</li></ul>                                                                                                    | 心筋梗<br>ICD<br>  HCV<br>に<br>ロ<br>ロ<br>ロ<br>に<br>ン<br>値<br>ま、(<br>(<br>D)は                                                                                                    | 送塞 □<br>1 褐色細胞<br>2 その<br>1 胸部<br>5 を記入し<br>3 )内のの<br>( ( [                                                                                                    | 不整新<br>物種<br>その他 (<br>単<br>1<br>0<br>0<br>0<br>0<br>0<br>0<br>0<br>0<br>0<br>0<br>0<br>0<br>0                                                                                                    | <ul> <li>一糖/</li> <li>一前:</li> <li>物アレル:</li> <li>)・</li> <li>夏部</li> <li>夏部</li> <li>夏部</li> <li>夏部</li> <li>夏部</li> <li>夏部</li> </ul>                                                                                                    | 尿京焼肥:<br>ボー(<br>□<br>□<br>□<br>□<br>□<br>てくだ:<br>)                                                                                            | □ 腎<br>大<br>妊 娠<br>盤部<br>塗部                                                                                                    | 不全                                                                                                    | □透<br>障<br>Ⅲ 1<br>也(                                                                          | 析中<br>)<br>)<br>可(<br>Kg            | ウ/月)       )                 |
| 検査目的<br>臨床情報<br>既往歴<br>感染症<br>検査項目                             | <ul> <li>高血圧</li> <li>肝疾患</li> <li>端息</li> <li>無・□</li> <li>単純CT</li> <li>頭</li> <li>造影CT</li> <li>二頭</li> <li>cGFfil</li> <li>休豆</li> <li>CT村</li> <li>超音波検打</li> <li>二頭</li> <li>二頭</li> </ul>                                                                                                    | ○ 狭心症<br>□ 甲状腺<br>□ ペースメ<br>有 □ ト<br>部 □<br>記入して下す<br>診査の画像資<br>を<br>動脈 □                                                                                                    | - (現本) - (現本) - ( - (現本) - ( - (現本) - ( - (現本) - ( - ( - (現本) - ( - ( - ( - ( - ( - ( - ( - ( - ( - (                                                                                                    | 心筋梗<br>ICD<br>] HCV<br>[<br>二ン値<br>よ、((<br>C))は<br>[                                                                                                    | <ul> <li>塞 □</li> <li>1 褐色細川</li> <li>□</li> <li>ア その</li> <li>1 胸部</li> <li>□</li> <li>〕 胸部</li> <li>〕 胸部</li> <li>〕 うい歳</li> </ul>                                                                                                    | 不整新<br>想睡<br>その他(<br>樂<br>世<br>也<br>(<br>一<br>助<br>い<br>す<br>れか?<br>こ<br>必要・<br>し<br>上<br>し                                                                                                    | □ 糖<br>□ 前<br>助<br>アレル・<br>〕<br>・<br>〕<br>を<br>選択し<br>し<br>不<br>雪<br>・<br>問                                                                                                    | 尿病<br>尿<br>床<br>床<br>床<br>床<br>床<br>市<br>一<br>て<br>く<br>だ<br>だ<br>、<br>)<br>、<br>関                                                            | □ 腎<br>大<br>」<br>丘<br>媛<br>盤<br>部<br>盤<br>部<br>ごい<br>(手・反<br>(手・反)                                                                                                    | 不全<br>□ 緑内<br>・ □ 1<br>□ 無 ・<br>□ その付<br>□ その付<br>□ その付<br>□ その付<br>□ その付<br>□ その付<br>□ 2<br>2)                                                                                                    | □透<br>障<br>世<br>也(<br>也(                                                                      | 新中<br>)<br>))<br>(<br>Kg            | 5月)<br>)<br>)                |
| 検査目的<br>臨床情報<br>既往歴<br>感染症<br>検査項目                             | □ 高血圧<br>□ 肝疾患<br>□ 端息<br>□ 無・□<br>□ 単純CT<br>□ 顕<br>□ 造影CT<br>□ 頭<br>- 登影CT<br>- □ 頭<br>                                                                                                    | ○ 狭心症<br>○ 甲状腺<br>○ ペースメ<br>有 ○ ⊨<br>部 ○<br>ごひして下す。<br>などのの画像資<br>を<br>動脈 ○<br>雪内視鏡                                                                                                    | ( □ □ ↓ ↓ ↓ ↓ ↓ ↓ ↓ ↓ ↓ ↓ ↓ ↓ ↓ ↓ ↓ ↓ ↓                                                                                                    | 心筋梗<br>進 [CD]<br>] HCV<br>[<br>二<br>ン値<br>ま、((<br>(D)は<br>[                                                                                                    | <ul> <li>塞 □</li> <li>14色細川</li> <li>□</li> <li>イ その</li> <li>1) 胸部</li> <li>□</li> <li>〕 ) 内の</li> <li>( [ ] 心職</li> </ul>                                                                                                    | 不整新<br>設羅<br>その他(<br>業<br>一<br>郎<br>の<br>歌<br>、<br>で下さい<br>、<br>すれか?<br>、<br>う<br>必要・<br>」<br>と<br>の要・<br>、<br>し<br>で<br>の<br>の<br>、<br>の<br>、<br>の<br>、<br>の<br>、<br>の<br>、<br>、<br>、<br>、<br>、<br>、<br>、<br>、<br>、 | <ul> <li>一種</li> <li>一種</li> <li>前:1</li> <li>前:1</li> <li>前:2</li> <li>前:1</li> <li>前:2</li> <li>前:1</li> <li>前:2</li> <li>前:1</li> <li>前:2</li> <li>前:1</li> <li>前:2</li> <li>前:1</li> <li>前:2</li> <li>前:1</li> <li>前:2</li> <li>前:1</li> <li>前:2</li> <li>前:1</li> <li>前:2</li> <li>前:1</li> <li>前:2</li> <li>前:1</li> <li>前:2</li> <li>前:1</li> <li>前:2</li> <li>前:1</li> <li>前:2</li> <li>前:1</li> <li>前:1</li> <li>1</li> <li>1</li> <li>1</li> <li>1</li> <li>1</li></ul>                                                                                                    | 家<br>京<br>京<br>藤<br>肥<br>:<br>:<br>:<br>:<br>:<br>:<br>:<br>:<br>:<br>:<br>:<br>:<br>:                                                        | □ 腎<br>大<br>□ 丘<br>姫<br>媛<br>盤<br>部<br>二<br>(「手・反<br>(「手・反                                                                                                    | 不全                                                                                                    | □透<br>障<br>Ⅲ<br>□ 1<br>1                                                                      | 新中<br>)<br>)<br>可(<br>Kg            | /月)<br>)<br>)                |
| 検査目的<br>臨床情報<br>既往歴<br>感染症<br>検査項目                             | <ul> <li>○高血圧</li> <li>○肝疾患</li> <li>○端。</li> <li>○頭</li> <li>○頭</li> <li>○夏</li> <li>○夏</li></ul>                                        |                                                                                                    | <ul> <li>機能亢進</li> <li>(一カー・)</li> <li>(日日) 頭部</li> <li>(日日) 頭部</li> <li>(日日) 原部</li> <li>(日日) 原部</li> <li>(日日) 原語</li> <li>(日日) 原語</li> <li>(日) 原語</li> <li>(日) 原語</li></ul> | 心筋梗<br>ICD<br>  HCV<br>  二<br>ン値<br>  二<br>ン値<br>  二<br>、((<br>) (<br>) (<br>  二<br>) (<br>  二<br>) (<br>  二<br>) (<br>  二<br>) (<br>) (<br>  二<br>) (<br>) (<br>  二<br>) (<br>) (<br>) (<br>) (<br>) (<br>) (<br>) (<br>) (<br>) (<br>) ( | 「また」の「おけん」」を見ていた。 「「おけん」」 「おけん」」 「おけん」」 「おけん」」 「「おけん」」 「「おけん」」 「「おけん」」 「「おけん」」 「「おけん」」 「「おけん」」 「「おけん」」 「「おけん」」 「「おけん」」 「「おけん」」 「「おけん」」 「「おけん」」 「「おけん」」 「「おけん」」 「「おけん」」 「「おけん」」 「「おけん」」 「「おけん」」 「「おけん」」 「「おけん」」 「「おけん」」 「「おけん」」 「「おけん」」 「「おけん」 「「おけん」 「「おけん」 「「おけん」 「「おけん」 「「おけん」 「「おけん」 「「おけん」 「「おけん」 「「おけん」 「「おけん」 「「おけん」 「「おけん」 「「おけん」 「「おけん」 「「おけん」 「「おけん」 「「おけん」 「「おけん」 「「おけん」 「「おけん」 「「おけん」 「「おけん」 「「おけん」 「「おけん」 「「おけん」 「「おけん」 「「おけん」 「「おけん」 「「おけん」 「「おけん」 「「おけん」 「「おけん」 「「おけん」 「「「おけん」 「「「おけん」 「「「おけん」 「「「おけん」 「「「おけん」 「「「「「「「「「「」」 「「「「」」 「「「「」」 「「「「」」 「「「」」 「「「」」 「「「」」 「「」」 「「」 「「」」 「「」 「「」 「「」 「「」 「「」 「「」 「「」 「「」 「「」 「「」 「「」 「「」 「「」 「「」 「「」 「「」 「「」 「「」 「「」 「「」 「「」 「「」 「「」 「「」 「「」 「「」 「「」 「「」 「「」 「「」 「「」 「「」 「「」 「「」 「「」 「「」 「「」 「「」 「「」 「」 「」 「」 「」 「」 「」 「」 「」 「」 「」 「」 「」 「」 「」 「」 「」 「」 「」 「」 「」 「」 「」 「」 「」 「」 「」 「」 「」 「」 「」 「」 「」 「」 「」 「」 「」 「」 「」 「」 「」 「」 「」 「」 「」 」 「」 」 」 」 」 」 </td <td>不整派<br/>物題<br/>後その他 (<br/>単<br/>1<br/>で下さい<br/>1<br/>で下さい<br/>1<br/>す<br/>の<br/>、<br/>、<br/>、<br/>、<br/>、<br/>、<br/>、<br/>、<br/>、<br/>、<br/>、<br/>、<br/>、</td> <td>□ 糖<br/>□ 前<br/>物<br/>アレル・<br/>)・<br/>2<br/>部<br/>2<br/>総<br/>の<br/>2<br/>パルカコ<br/>5<br/>5<br/>2<br/>パルカコ<br/>5</td> <td>家<br/>立<br/>旅<br/>院<br/>院<br/>定<br/>末<br/>不<br/>明<br/>て<br/>て<br/>て<br/>て<br/>、<br/>)<br/>に<br/>、<br/>、<br/>、<br/>、<br/>、<br/>、<br/>、<br/>、<br/>、<br/>、<br/>、<br/>、<br/>、</td> <td>大<br/>一<br/>好<br/>留<br/>部<br/>二<br/>疑<br/>部<br/>二<br/>疑<br/>部<br/>二<br/>()<br/>()<br/>()<br/>()<br/>()<br/>()<br/>()<br/>()<br/>()<br/>()</td> <td>不全<br/>緑内<br/>「<br/>二<br/>無<br/>・<br/>一<br/>その<br/>・<br/>一<br/>その<br/>・<br/>一<br/>その<br/>・<br/>一<br/>その<br/>・<br/>の<br/>、<br/>一<br/>、<br/>一<br/>、<br/>一<br/>、<br/>一<br/>、<br/>一<br/>、<br/>一<br/>、<br/>一<br/>、<br/>一<br/>、<br/>一<br/>、<br/>一<br/>、<br/>一<br/>、<br/>一<br/>、<br/>一<br/>、<br/>一<br/>、<br/>一<br/>、<br/>一<br/>、<br/>の<br/>の<br/>つ<br/>、<br/>、<br/>の<br/>の<br/>、<br/>つ<br/>、<br/>、<br/>の<br/>の<br/>の<br/>、<br/>の<br/>の<br/>、<br/>の<br/>の<br/>の<br/>の<br/>の<br/>の<br/>の<br/>の<br/>の<br/>の<br/>の<br/>の<br/>の</td> <td></td> <td>新中<br/>)<br/>)<br/>)<br/>「「(<br/>Kg<br/>」</td> <td><b>方月)</b><br/>)<br/>)<br/>)</td>                                                                                                    | 不整派<br>物題<br>後その他 (<br>単<br>1<br>で下さい<br>1<br>で下さい<br>1<br>す<br>の<br>、<br>、<br>、<br>、<br>、<br>、<br>、<br>、<br>、<br>、<br>、<br>、<br>、                                                                                   | □ 糖<br>□ 前<br>物<br>アレル・<br>)・<br>2<br>部<br>2<br>総<br>の<br>2<br>パルカコ<br>5<br>5<br>2<br>パルカコ<br>5                                                                                                    | 家<br>立<br>旅<br>院<br>院<br>定<br>末<br>不<br>明<br>て<br>て<br>て<br>て<br>、<br>)<br>に<br>、<br>、<br>、<br>、<br>、<br>、<br>、<br>、<br>、<br>、<br>、<br>、<br>、 | 大<br>一<br>好<br>留<br>部<br>二<br>疑<br>部<br>二<br>疑<br>部<br>二<br>()<br>()<br>()<br>()<br>()<br>()<br>()<br>()<br>()<br>()                                                                      | 不全<br>緑内<br>「<br>二<br>無<br>・<br>一<br>その<br>・<br>一<br>その<br>・<br>一<br>その<br>・<br>一<br>その<br>・<br>の<br>、<br>一<br>、<br>一<br>、<br>一<br>、<br>一<br>、<br>一<br>、<br>一<br>、<br>一<br>、<br>一<br>、<br>一<br>、<br>一<br>、<br>一<br>、<br>一<br>、<br>一<br>、<br>一<br>、<br>一<br>、<br>一<br>、<br>の<br>の<br>つ<br>、<br>、<br>の<br>の<br>、<br>つ<br>、<br>、<br>の<br>の<br>の<br>、<br>の<br>の<br>、<br>の<br>の<br>の<br>の<br>の<br>の<br>の<br>の<br>の<br>の<br>の<br>の<br>の |                                                                                               | 新中<br>)<br>)<br>)<br>「「(<br>Kg<br>」 | <b>方月)</b><br>)<br>)<br>)    |
| 検査目的           臨床情報           既往歴           感染症           検査項目 | <ul> <li>○ 高血圧</li> <li>○ 肝疾患</li> <li>○ 騙・○</li> <li>○ 攣純CT</li> <li>○ 顕</li> <li>○ 登影CT</li> <li>○ 頭</li> <li>○ 登影CT</li> <li>○ 頭</li> <li>○ 登影CT</li> <li>○ 頭</li> <li>○ 登影CT</li> <li>○ 頭</li> <li>○ 登影CT</li> <li>○ 頭</li> <li>○ 二</li> <li>○ 二</li> <li></li></ul> |                                                                                                    | -<br>-<br>-<br>-<br>-<br>-<br>-<br>-<br>-<br>-                                                                                                    | 心筋梗<br>[CD]<br>  HCV<br>二ン値<br>【]<br>二、(<br>(<br>て<br>(<br>て<br>(<br>て)<br>) は<br>(<br>て<br>(<br>て)<br>(<br>て)<br>(<br>て)<br>(<br>て)<br>(<br>て)<br>(<br>て)<br>(<br>て)                                                                      | 「<br>湯<br>(<br>)<br>)<br>)<br>)<br>)<br>)<br>)<br>)<br>(<br>)<br>)<br>(<br>)<br>(<br>)<br>)<br>(<br>)<br>)<br>(<br>)<br>)<br>(<br>)<br>)<br>(<br>)<br>)<br>(<br>)<br>)<br>(<br>)<br>)<br>)<br>)<br>)<br>(<br>)<br>)<br>)<br>)<br>(<br>)<br>)<br>)<br>(<br>)<br>)<br>)<br>)<br>(<br>)<br>)<br>)<br>)<br>(<br>)<br>)<br>)<br>)<br>(<br>)<br>)<br>)<br>)<br>(<br>)<br>)<br>)<br>)<br>)<br>(<br>)<br>)<br>)<br>)<br>)<br>(<br>)<br>)<br>)<br>)<br>)<br>(<br>)<br>)<br>)<br>)<br>)<br>(<br>)<br>)<br>)<br>)<br>)<br>(<br>)<br>)<br>)<br>)<br>)<br>(<br>)<br>)<br>)<br>)<br>)<br>(<br>)<br>)<br>)<br>)<br>)<br>(<br>)<br>)<br>)<br>)<br>)<br>)<br>)<br>(<br>)<br>)<br>)<br>)<br>)<br>)<br>(<br>)<br>)<br>)<br>)<br>)<br>(<br>)<br>)<br>)<br>)<br>)<br>(<br>)<br>)<br>)<br>)<br>)<br>(<br>)<br>)<br>)<br>)<br>)<br>(<br>)<br>)<br>)<br>)<br>)<br>(<br>)<br>)<br>)<br>)<br>(<br>)<br>)<br>)<br>)<br>(<br>)<br>)<br>)<br>)<br>)<br>(<br>)<br>)<br>)<br>)<br>(<br>)<br>)<br>)<br>)<br>(<br>)<br>)<br>)<br>)<br>(<br>)<br>)<br>)<br>)<br>)<br>(<br>)<br>)<br>)<br>)<br>(<br>)<br>)<br>)<br>)<br>(<br>)<br>)<br>)<br>)<br>)<br>(<br>)<br>)<br>)<br>)<br>(<br>)<br>)<br>)<br>)<br>(<br>)<br>)<br>)<br>)<br>)<br>(<br>)<br>)<br>)<br>)<br>)<br>(<br>)<br>)<br>)<br>)<br>)<br>(<br>)<br>)<br>)<br>)<br>)<br>(<br>)<br>)<br>)<br>)<br>(<br>)<br>)<br>)<br>)<br>)<br>(<br>)<br>)<br>)<br>)<br>)<br>(<br>)<br>)<br>)<br>)<br>)<br>(<br>)<br>)<br>)<br>)<br>)<br>(<br>)<br>)<br>)<br>)<br>)<br>(<br>)<br>)<br>)<br>)<br>)<br>(<br>)<br>)<br>)<br>)<br>)<br>(<br>)<br>)<br>)<br>)<br>)<br>(<br>)<br>)<br>)<br>)<br>(<br>)<br>)<br>)<br>)<br>(<br>)<br>)<br>)<br>)<br>(<br>)<br>)<br>)<br>)<br>(<br>)<br>)<br>)<br>)<br>(<br>)<br>)<br>)<br>)<br>(<br>)<br>)<br>)<br>)<br>(<br>)<br>)<br>)<br>)<br>(<br>)<br>)<br>)<br>)<br>)<br>(<br>)<br>)<br>)<br>)<br>)<br>(<br>)<br>)<br>)<br>)<br>(<br>)<br>)<br>)<br>)<br>)<br>(<br>)<br>)<br>)<br>)<br>(<br>)<br>)<br>)<br>)<br>)<br>(<br>)<br>)<br>)<br>)<br>(<br>)<br>)<br>)<br>)<br>(<br>)<br>)<br>)<br>)<br>)<br>(<br>)<br>)<br>)<br>)<br>)<br>(<br>)<br>)<br>)<br>)<br>)<br>(<br>)<br>)<br>)<br>)<br>)<br>(<br>)<br>)<br>)<br>)<br>)<br>(<br>)<br>)<br>)<br>)<br>)<br>(<br>)<br>)<br>)<br>)<br>)<br>)<br>(<br>)<br>)<br>)<br>)<br>)<br>(<br>)<br>)<br>)<br>)<br>)<br>(<br>)<br>)<br>)<br>)<br>)<br>)<br>(<br>)<br>)<br>)<br>)<br>)<br>)<br>)<br>)<br>(<br>)<br>)<br>)<br>)<br>)<br>)<br>)<br>)<br>(<br>)<br>)<br>)<br>)<br>)<br>)<br>)<br>)<br>)<br>(<br>)<br>)<br>)<br>)<br>)<br>)<br>)<br>)<br>(<br>)<br>)<br>)<br>)<br>)<br>)<br>)<br>)<br>(<br>)<br>)<br>)<br>)<br>)<br>)<br>)<br>)<br>)<br>)<br>)<br>)<br>)<br>)<br>)<br>)<br>)<br>)<br>)<br>) | 不整派<br>勉勝<br>その他 (<br>堂<br>(<br>) 勝<br>(<br>)<br>(<br>)<br>(<br>)<br>(<br>)<br>(<br>)<br>(<br>)<br>(<br>)<br>(<br>)<br>(<br>)<br>(                                                                                   | □ 糖<br>□ 前<br>前アレルル<br>)・<br>)・<br>2<br>3<br>3<br>3<br>3<br>3<br>3<br>3<br>5<br>5<br>5<br>5<br>5<br>5<br>5<br>5<br>5<br>5<br>5<br>5<br>5                                                                                                    | 家京陳<br>家立<br>家立<br>家市<br>定<br>で<br>て<br>て<br>て<br>て<br>て<br>て<br>、<br>、<br>、<br>、<br>、<br>、<br>、<br>、<br>、<br>、<br>、<br>、<br>、                |                                                                                                    | <ul> <li>不全線</li> <li>一種、</li> <li>その</li> <li>その</li> <li>その</li> <li>2)</li> <li>用可</li> <li>有</li> </ul>                                                                                                    | □ 透<br>障<br>Щ □ 1<br>世<br>(<br>□ 使 中                                                          | 新中<br>))<br>)<br>「「(<br>Kg<br>用不可   | /月)<br>)<br>)<br>)<br>)<br>) |

《診療情報提供書(検査紹介)サンプル》

#### <お願い>

・造影 CT をお申し込みの場合は必ず「診療情報提供書」にてご依頼をお願い致します。 当クリニックにおいて問診を含めた診察及び肝機能と腎機能に関する血液生化学検査を施行後、 原則当日中に CT 検査を実施いたします。なお、ご紹介を頂く際に、可能であれば直近の肝機能 及び腎機能に関する生化学検査の結果を添えていただければ幸甚に存じます。

・冠動脈 CT の予約につきましては、このシステムでは直接受付することはできません。 まずは、ご紹介いただきますようお願いいたします。 《検査予約の取り消し》

①検査予約のキャンセルは各クリニック固有の「マイページ」から行います。 ログイン後の各ページ右上部にある「マイページ」をクリックして下さい。

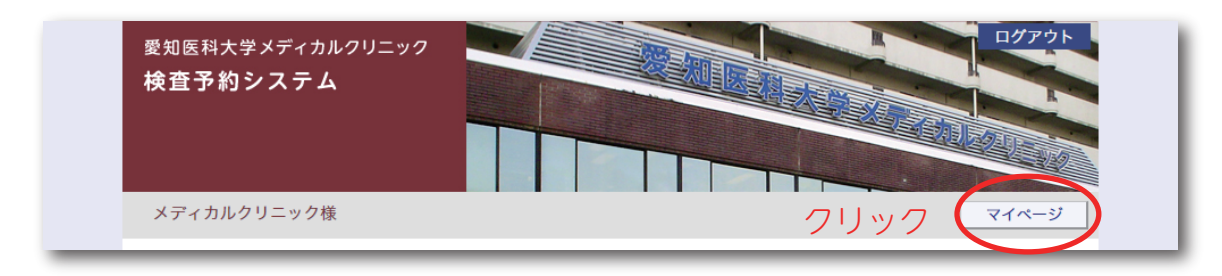

#### ②予約情報からキャンセルしたい予約情報の「予約日時」をクリックします。

|      | 現在の予約            |               |           |      |
|------|------------------|---------------|-----------|------|
|      | ※予約日時をクリックす      | ると予約情報の確認・修正・ | ・取消が出来ます。 |      |
|      | ▼ 予約日時           | 診療科目          | 患者氏名      | 予約票  |
|      | 2017/09/15 10:00 | CT検査          | 前田 又兵衛    | 印刷   |
| クリック | 2017/08/10 10:15 | CT検査          | 愛知 二郎     | EDBI |
|      | 2017/08/08 10:00 | CT検査          | 名古屋 太郎    | 白周   |
|      | 2017/08/07 11:30 | CT検査          | 尾張 華子     | 印刷   |
|      | 2017/08/07 10:15 | CT検査          | 織田 秀吉     | 印刷   |
|      | 2017/08/07 10:00 | CT検査          | 名古屋 太郎    | 印刷   |
|      | 2017/08/04 10:00 | CT検査          | 織田市子      | 白肉   |

#### ③予約情報を開いて 取 消 をクリックします。

| 予約日時     | 2017年8月10日(木)10時15分 |
|----------|---------------------|
| 紹介元施設    | メディカルクリニック          |
| 予約項目     | CT検査                |
| 患者氏名     | 愛知 二郎               |
| 患者氏名(カナ) | アイチ ジロウ             |
| 生年月日     | 1999年/平成11年 3月22日   |
| 患者性別     | 男性                  |
| 単純・造影    | 単純CT                |
| 部位       | 頭部                  |
|          |                     |

#### ④「OK」ボタンをクリックして予約の取り消し(キャンセル)が完了です。

| メディカルクリニック様                               | www2.e-renkei.comの内容:     ×       診療予約をキャンセルしますか?     それページ       愛知医科大学メディカルクリニック     HOME |  |
|-------------------------------------------|---------------------------------------------------------------------------------------------|--|
| <ul> <li>●予約内容確認</li> <li>予約日時</li> </ul> | 2017年08月10日 10:15<br>OK オワイワルック                                                             |  |
| 紹介元施設                                     | メディカルクリニック                                                                                  |  |
| 予約項目                                      | C T 検査                                                                                      |  |

【注意】予約日時を変更する場合はいったん検査予約の取り消しをしてから再度予約を行なって下さい。